#### IATA GROUND HANDLING CONFERENCE

# How to rate the sessions on the IGHC APP

## Step 1

- Log into the IATA App.
- Add the sessions that you attended or would like to rate to your agenda/schedule.
- Click on the 'Take Survey' link to access all sessions that you added to your schedule.

## Step 2

- Select the session you have attended and would like to rate.
- Select rating ('From "Very Dissatisfied" to "Very Satisfied").
- (Optional) Add comments.

### Step 3

- Tap 'Done' to submit your rating.
- To modify your feedback, revisit the session page before the survey deadline.

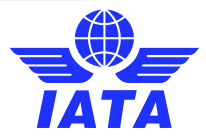